## **Instrucciones Para Usuarios Autorizados**

Usted tiene la habilidad de darle a alguien más (padres, esposo(a), empleadores, etc.) acceso a su cuenta. Agregando a un usuario autorizado usted está dando permiso por escrito que este individuo puede ver su cuenta en línea.

- 1. Ingrese al MC Portal
- 2. Ya que se encuentre en el MC Portal, encuentre la sección "Quick Help"
- 3. Seleccioné, "Pay on My Account"

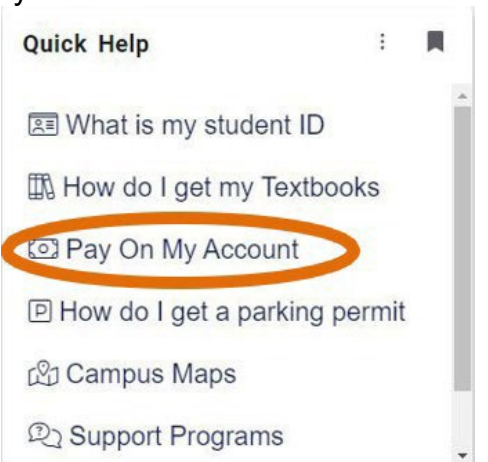

4. Será dirigido a la página segura para pagos de TouchNet. Haga clic "Electronic Refunds" en el Menu de My Profile Setup

| My Account Make Payment Payment Plans                                                                                                    | Refunds Help                                                       |                            |                    |
|----------------------------------------------------------------------------------------------------|--------------------------------------------------------------------|----------------------------|--------------------|
| Currently there is no activity on your account Student Acco                                                                                                    | unt.                                                               |                            |                    |
| Announcement                                                                                                    | Student Account                                                    | ID: xxx0110                | My Profile Setup   |
| Welcome to the Merced College<br>Student Account Center!<br>You can view your current account activity<br>and make payments.                                                 | Student Account There is no activity on this account at this time. |                            | Authorized Users   |
|                                                                                                    |                                                                    | View Activity Make Payment | Personal Profile   |
| You can also allow your parents or guardians to<br>access your account to make payments and view<br>your current account activity by setting them up<br>as authorized users. |                                                                    |                            | Security Settings  |
|                                                                                                    |                                                                    |                            | Electronic Refunds |

- 5. Ingrese el correo electrónico del usuario que usted está autorizando, conteste las preguntas siguientes con"Yes" or "No"
  - Preguntas:
    - ¿Quisiera que este usuario vea sus cargos en su cuenta y actividad?
    - ¿Quisiera que este usuario vea su historial de pagos y actividad?

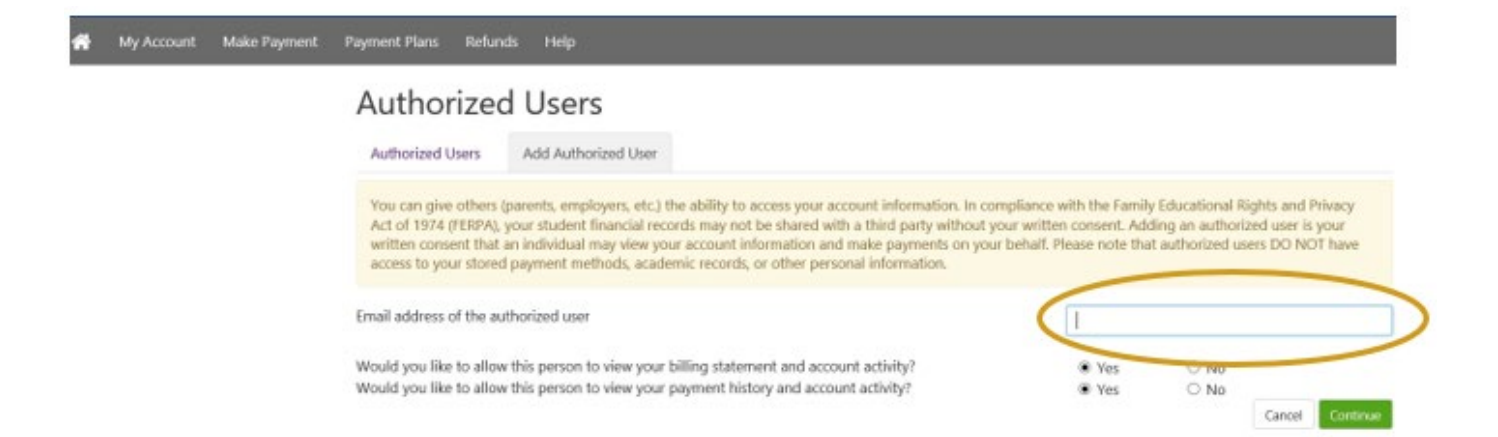

AVISO: El acceso del usuario autorizado no reemplaza la necesidad de un <u>Formulario</u> <u>de Autorización</u>, si la persona a la que se le dio acceso desea acceder su cuenta en persona o por teléfono esta forma tendrá que completarse.